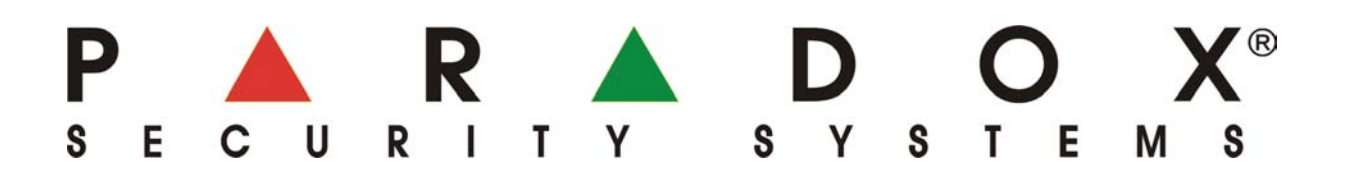

# Užívateľský manuál Modul internetového pripojenia IP100

1.11 (k slovenskej jazykovej verzii modulu IP100)

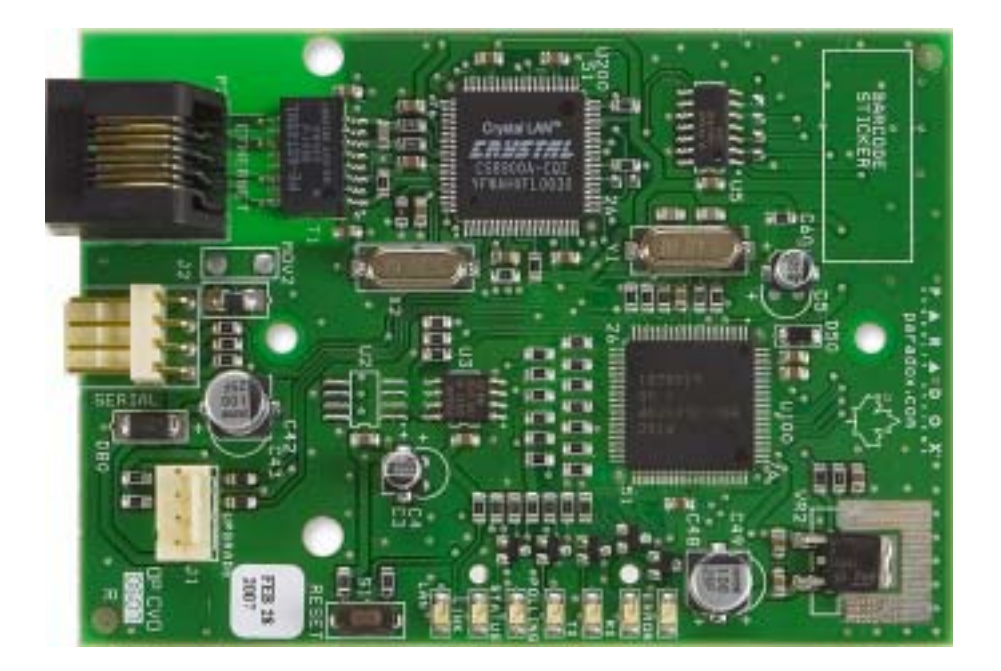

Preklad: firma VARIANT Alfa s.r.o. Topásová 54 040 11 Košice tel.: 055/6432908

08/2007

## Obsah

|                     | 3 |
|---------------------|---|
| Stav svstému        | 4 |
| Vastavenie modulu   | 5 |
| Nastavenie e-mailu  | 5 |
| nformácie o svstéme | 6 |
| Jpozornenie         | 7 |

#### Úvod

Modul IP100 predstavuje **rozhranie na pripojenie ústrední PARADOX** (DIGIPLEX EVO, SPECTRA SP, MG5000 a MG5050) **do siete internet.** Umožňuje z ľubovoľného miesta ľahko a bezpečne obsluhovať a monitorovať ústredne cez internetový prehliadač (Internet Explorer, Firefox a iné), prípadne pomocou programu NEware. **Komunikačným jazykom** medzi užívateľom a modulom IP100 môže byť **slovenčina alebo angličtina**.

Zároveň umožňuje odosielať **e-mailové správy** o stave systému na zvolenú adresu. Ak si klient aktivizuje **notifikáciu týchto e-mailov na svoj mobilný telefón**, dokáže prijímať dôležité správy o stave objektu doslova kdekoľvek.

#### Pripojenie cez internetový modul IP100

Pre pripojenie k IP100 je potrebné poznať:

- Adresu svojho internetového pripojenia. Zriadi ju technik pri inštalácii.
- Užívateľský kód: totožný so svojím vlastným kódom na obsluhu zabezpečovacieho systému.
- Heslo modulu: implicitne "paradox".

Ako sa pripojiť:

- 1. Otvoríme internetový prehliadač.
- 2. Do riadku adresy zadáme <u>http://www.paradoxmyhome.com/SiteID</u>, kde SiteID je vlastné ID pre Paradox, priradené pri prihlásení.
- 3. Prihlásime sa zadaním užívateľského kódu a hesla modulu (implicitne "paradox").

Po pripojení dôrazne odporúčame zmeniť heslo z implicitného "paradox" na svoju vlastnú hodnotu.

| File Edit View Fa | vorites Tools Help                                 |
|-------------------|----------------------------------------------------|
| 😋 Back 🔹 🕥 -      | 🖹 👩 🏠 🔎 Search 👷 Favorites 🤣                       |
| ddress http://www | .paradoxmyhome.com/milanhorsky                     |
|                   | Motorest Hubert - IP spojenie                      |
|                   | Užívateľský kód do ustredne                        |
|                   | Heslo do modulu                                    |
|                   | Pozn.: Po strate hesla je nutné zresetovať IP modu |

| 02 168 1 250 (defa it html? - 0066                                   | 500 78m - 318854EED 44 31EED 05EE 31100 | 21050BE                        | - 16 17 - Country                                                              |
|----------------------------------------------------------------------|-----------------------------------------|--------------------------------|--------------------------------------------------------------------------------|
| 192.160.1.230/08/auto (Uni ru=90/6                                   | 200 /0p=310034EED4431EF003EE21100       | 210600P                        | I M MIGOODE                                                                    |
| 🗋 naj1 📋 naj2 📋 T-Com                                                |                                         |                                |                                                                                |
| Your Paradox System                                                  |                                         |                                |                                                                                |
| Vitajte,                                                             | Zmena hesla                             | do modulu                      | Názov objektu                                                                  |
| Milan                                                                | Musite zmeniť im                        | Musite zmeniť impicitné heslo. |                                                                                |
| Zmeniť heslo   Odhlás.                                               | Staré hesio                             | [                              | Informácie o                                                                   |
| Hlavné menu                                                          | Nové heslo                              |                                | objekte                                                                        |
| Stav systému                                                         | Zopakovať nové heslo                    |                                | Číslo objektu:                                                                 |
| Nastavenie modulu                                                    |                                         | Zmena                          | Dátum inštalácie:                                                              |
| Nastavenie e-mailu<br>Informácie o objekte<br>Informácie o système   |                                         |                                | Montazna organizacia:<br>Názov<br>Adresa<br>Mesto<br>PSČ:<br>Telefón           |
| Popis<br>Časť<br>Zaarmované ()) Poplách                              |                                         |                                | Strážna služba:<br>Názov:<br>Adresa<br>Mesto:<br>PSČ:<br>Telefón:<br>ID číslo: |
| Sluč.<br>Otvorené Zatvorené<br>Premostené Potlaž<br>V poplachu Pamať |                                         |                                |                                                                                |

#### Stav systému

Popis

časti.

Sekcia Stav systému obsahuje dôležité informácie o systéme. Odtiaľto môžeme zaarmovovať/odarmovať systém a monitorovať ho v reálnom čase.

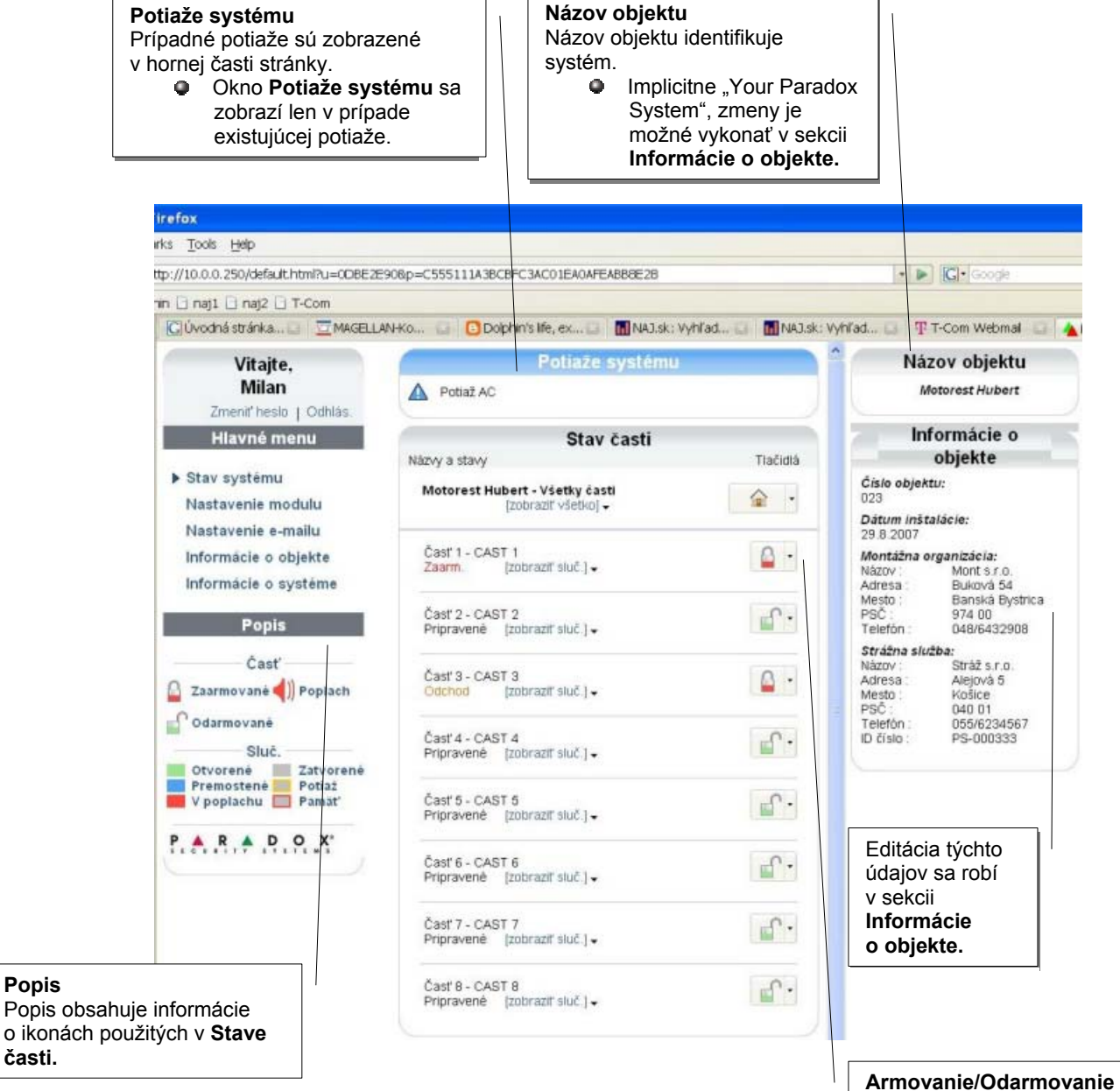

Kliknutím na tieto tlačidlá je možné zapnutie a vypnutie jednotlivých častí systému. lkony indikujú aktuálny stav.

### Nastavenie modulu

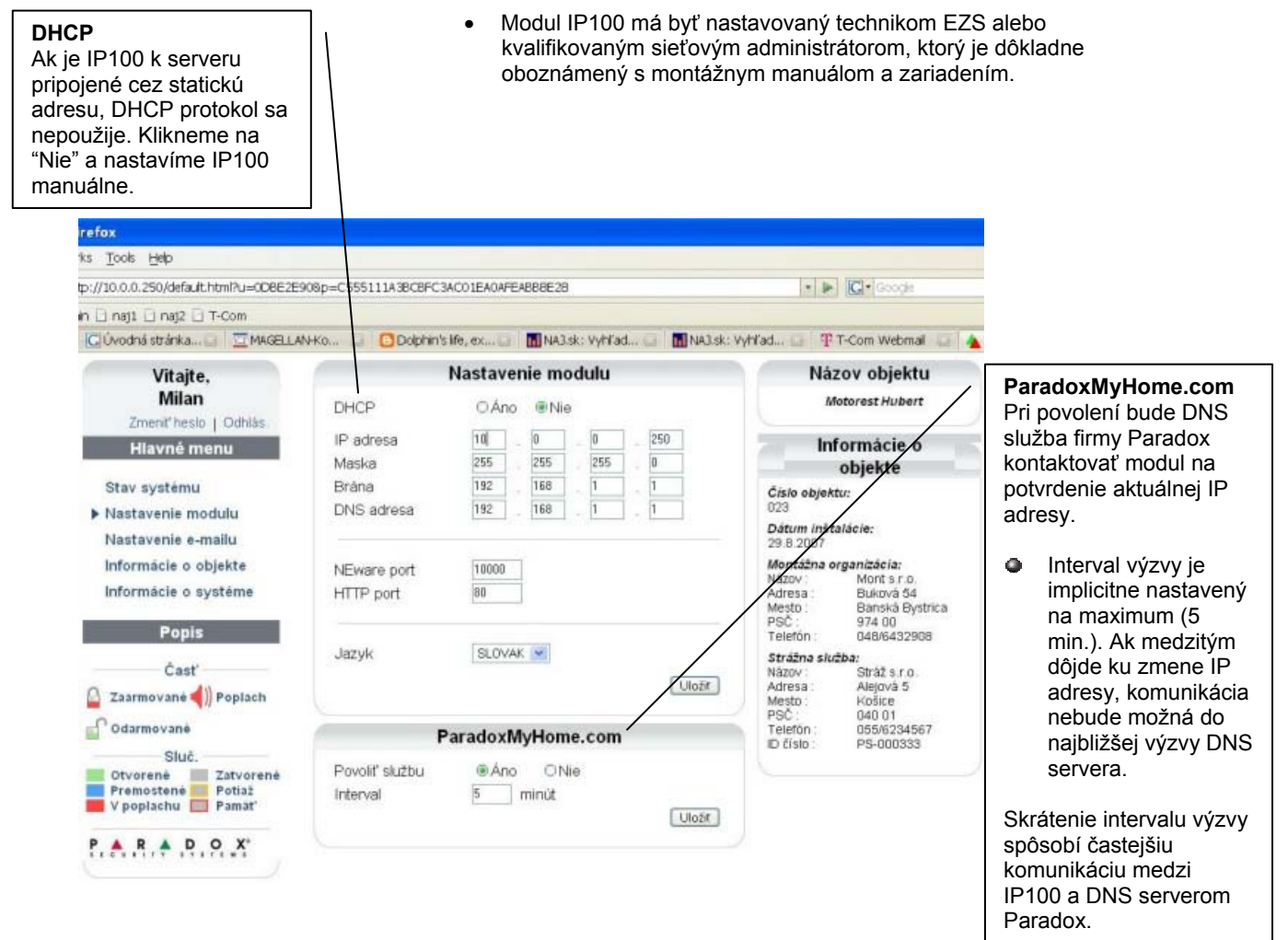

#### Nastavenie e-mailu

refo

Aj bez prihlásenia cez prehliadač je možné byť informovaný o zmenách stavu systému. V časti "Nastavenie e-mailu" môžeme nastaviť posielanie hlásení až na 16 e-mailových adries.

| c//10.000.250/default.htmi?u=0DBE2E5                                                             | UBp=c555111A3bCBrC3ACU1EAUArEABBBE28                                                                                                    | •                                                                                                    | SMTP sorvor                                                                                                    |
|--------------------------------------------------------------------------------------------------|----------------------------------------------------------------------------------------------------|----------------------------------------------------------------------------------------------------|----------------------------------------------------------------------------------------------------|
| n 🗋 naj1 🗋 naj2 📑 T-Com                                                                          |                                                                                                    |                                                                                                    | Nastavímo počtový SMTP                                                                                                    |
| Clúvodná stránka 💷 🛄 M4GELLA                                                                     | Whfad C PT-Com Webmail C Q                                                                                                    |                                                                                                    |                                                                                                    |
| Vitajte,<br>Milan<br>Zmeniť heslo   Odhlás                                                       | Odosiel server<br>(SMTP) mail stonline sk                                                                                                    | Názov objektu<br>Motorest Hubert                                                                                                    | internetových služieb.                                                                                                    |
| Hlavné menu<br>Stav systému<br>Nastavenie modulu<br>• Nastavenie e-mailu<br>Informácia o objekte | Autentifikácia     Užívateľské meno: verieb     Heslo:      Uložít                                                                                                    | Informácie o<br>objekte<br>Číslo objektu:<br>023<br>Dátum inštalácie:<br>20 8 2004<br>Montážna organizácia:                                                                                                    | <ul> <li>E-mailová adresa</li> <li>Na pridanie adresy:</li> <li>1. Klikneme na šípku</li> <li>pri. Vybratý e-mail"</li> </ul>                                     |
| Popis<br>Časť<br>Zaarmované () Poplach<br>Odarmované                                             | E-mailová adresa<br>Vybratý e-mail : 01-variantotre@variantotle.sk v Test<br>Adresa 01<br>Poslať na                                                                                                    | Montaina organizacia:           Nazov:         Mont s.c.           Arresa:         Buková 54           Mesto:         Banská bystnia           PSC:         974 00           Telefón:         048/6432908           Strážna služba:         Názov:           Názov:         Stráža s r.o.           Adresa:         Alginová 5           Mesto:         Košíce           PSC:         040 01           Telefón:         055/6234567 | <ol> <li>Vyberieme jednu zo<br/>16tich umiestnení<br/>e-mailových adries.</li> <li>Zadáme adresu do<br/>riadku "Poslať na".</li> <li>Vyberieme oblasti</li> </ol> |
| Sluč.<br>Otvorené Zatvorené<br>Premostené Potiaż<br>V poplachu Pamať<br>P. A. R. A. D. O. X*     | variantelta@variantelta.sk.     ☑ Aktivne       Výber oblasti     ☑ 1 - CAST 1     ☑ 2 - CAST 2       ☑ 3 - CAST 3     ☑ 4 - CAST 4       ☑ 5 - CAST 5     ☑ 6 - CAST 6       ☑ 7 - CAST 7     ☑ 8 - CAST 8       Výber skupiny udalosti     ☑ Armovanie/odarmov       ☑ Poplachy     ☐ Web prístup uzamka | D čislo : PS-000333                                                                                                    | a udalosti, ktoré<br>zapríčinia poslanie<br>hlásenia.<br>5. Klikneme na tlačidlo<br>"Uložiť".                                                                     |
|                                                                                                  | Linzit                                                                                                    |                                                                                                    |                                                                                                    |

#### Informácie o objekte

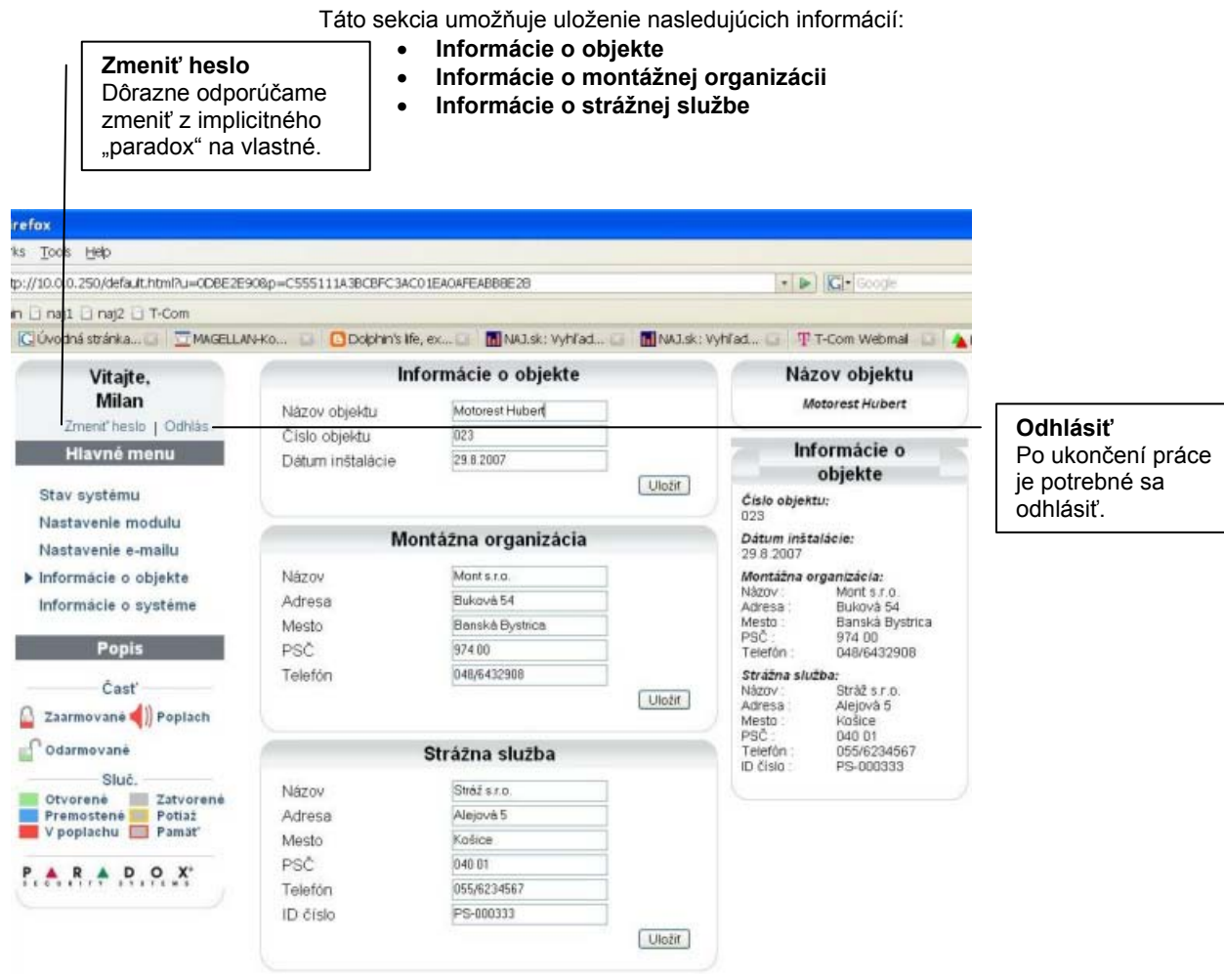

Z bezpečnostných dôvodov sa systém automaticky odhlási po piatich minútach nečinnosti.

### Informácie o systéme

Táto sekcia zobrazí dôležité technické údaje o zabezpečovacom systéme a module IP100.

| Tools Deb                                                   |                                     |                                     |                                                                |  |  |
|-------------------------------------------------------------|-------------------------------------|-------------------------------------|----------------------------------------------------------------|--|--|
| //10.0.0.250/default.html?u=0DBE28                          | 🔹 🍉 🔀 Google                        |                                     |                                                                |  |  |
| 🗋 naj1 🗋 naj2 🗋 T-Com                                       |                                     |                                     |                                                                |  |  |
| 🕄 Úvodná stránka 🜍 💆 MAGELL                                 | ANHKo 🔲 🖸 Dolphin's                 | a life, ex 🤤 🚺 NAD.sk: Vyhľad 🤤 🚮 I | NAJ.sk: Vyhľad 🔛 🦞 T-Com Webmai                                |  |  |
| Vitajte,                                                    | Ústredňa                            |                                     | Názov objektu                                                  |  |  |
| Milan<br>Zmeniť heslo   Odhlás.                             | Typ Digiplex EVO 96<br>Softwar 1.53 |                                     | Motorest Hubert                                                |  |  |
| Hlavné menu                                                 | Sériové číslo                       | 04 00 08 FA                         | Informácie o<br>objekte                                        |  |  |
| Stav systému<br>Nastavenie modulu                           | IP modul Cisi                       |                                     | Ćislo objektu:<br>023                                          |  |  |
| Nastavenie e-mailu                                          | Softvér                             | 1.11.07                             | Dátum inštalácie:<br>29.8.2007                                 |  |  |
| Informácie o objekte<br>Informácie o système                | Hardvér<br>Sériový boot             | 1.01<br>2.00                        | Montážna organizácia:<br>Názov Montis.r.o.<br>Adresa Buková 54 |  |  |
| Popis                                                       | IP boot<br>Sériové číslo            | 70 00 05 71                         | PSČ: 974 00<br>Telefón: 048/6432908                            |  |  |
| Časť                                                        | MAC adresa                          | 00 19 BA 00 05 71                   | Strážna služba:<br>Názov Stráž s r.o.                          |  |  |
| 📱 Zaarmované 📢)) Poplach                                    | Mesto : Košice                      |                                     |                                                                |  |  |
| Odarmované                                                  |                                     |                                     | PSC: 040.01<br>Telefón: 055/6234567<br>ID číslo: PS-000333     |  |  |
| Otvorené Zatvorené<br>Premostené Potiaž<br>V poplachu Pamäť |                                     |                                     |                                                                |  |  |

### Upozornenie

Tento výrobok bol vyvinutý a vyrobený ako súčasť elektronického zabezpečovacieho systému. Montáž, prevádzku, pravidelné prehliadky a servis poplachových systémov narušenia upravuje súbor platných STN 334590 – 1 až 8.

Vzhľadom na použitie, zložitosť a charakter je výrobok určený na montáž odbornou firmou podľa platných predpisov. Nesprávnou manipuláciou sa výrobok môže poškodiť. Na poruchy spôsobené nesprávnou manipuláciou sa nevzťahuje záruka. Neodborná montáž, nesprávny rozsah zabezpečenia, nesprávne pripojenie, nesprávne umiestnenie alebo nesprávne nastavenie môžu spôsobiť zníženie účinnosti zabezpečovacieho systému. Neoprávnené zásahy do zabezpečovacieho systému môžu spôsobiť jeho poškodenie alebo znefunkčnenie.

Užívateľ musí o zmenách v činnosti zabezpečovacieho systému čím skôr informovať montážnu firmu, ktorá musí zabezpečiť odborný servisný zásah.

Po ukončení životnosti výrobku je potrebné odovzdať ho na recykláciu.